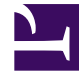

# **GENESYS**

This PDF is generated from authoritative online content, and is provided for convenience only. This PDF cannot be used for legal purposes. For authoritative understanding of what is and is not supported, always use the online content. To copy code samples, always use the online content.

# eServices Deployment Guide

Using the eServices Configuration Wizards

4/11/2025

# Using the eServices Configuration Wizards

#### Important

This document is currently being updated as eServices Configuration Wizards are no longer supported. You must install the eServices components using their Installation Packages separately. For information on how to do manual installation of the components, see Manual Installation of eServices Components.

The eServices Configuration Wizards consist of a main wizard and multiple secondary wizards, which are launched automatically when you indicate that you want to configure particular components. The wizard presents only those pages that are applicable for your deployment, or for the stage of deployment that you have reached.

This section summarizes the flow (including installing the wizards and workflow samples) of the main and secondary wizards to deploy the model setup. The information in the Key Actions and Inputs (Model Setup)column gives you the model-specific data inputs and actions for that section of the wizard.

The details of your solution configuration are entered into the Configuration Database when you have completed the wizard. Exiting the wizard prior to completion requires that you begin the solution configuration from the beginning. Any components you create along the way, however, are available during subsequent solution configuration using the wizard.

# Configuration Wizards

# Using the Wizard to Configure your eServices Components

# Installing the Configuration Wizards

#### Prerequisites

- Interaction Management CD.
- Start the Configuration Layer.
- 1. Install the eServices Configuration Wizards and Genesys Wizard Manager.
  - a. In the root directory of the Interaction Management CD, find Setup.exe.

- b. Run Setup.exe and follow the directions. You may want to read the Wizard Advisory supplied with the wizard.
- 2. If you intend to configure your Stat Server as you configure eServices, you should also install the configuration wizard for this product.

# Installing and Starting the Workflow Samples

Interaction Workflow Samples use a number of preconfigured Script objects of various subtypes, including Simple Routing, Interaction Queue, Workbin, and Interaction View.

#### Prerequisites

- Interaction Management CD.
- 1. Install the Interaction Workflow Samples.
  - a. On your Interaction Management CD, find and double-click Setup.exe in the solution\_specific\ InteractionWorkflowSamples\windows directory.
  - b. At the welcome page for the installation wizard, click **Next**.
  - c. Specify the destination for Interaction Workflow Samples, and click Next.
  - d. Click Install.
  - e. Click Finish.
- 2. Start the Interaction Workflow Samples.
  - a. From the Windows taskbar, select Start > Programs > Genesys Solutions > eServices 8.1.3 > Interaction Workflow Samples > Start Interaction Workflow Samples. This launches the Interaction Workflow Samples Wizard.
  - b. Login to the wizard using your user name and password.
  - c. At the Welcome to Interaction Workflow Samples Wizard window, click Next.
  - d. If using a multi-tenant environment, select the Tenant and click Next.

#### Tip

During the installation, the setup procedure does not look for possible name conflicts between existing objects and new components from the Interaction Workflow Samples. It overwrites any existing objects. In order to prevent the loss of existing objects, Genesys recommends you install the new samples into a separate tenant. Alternatively, you should use IRD's Business processes export capability to create backups of workflows and strategies related to an existing configuration. e. Specify a destination directory for the strategy files, and click **Next**.

You may want to select the directory used for your Interaction Routing Designer strategies, unless it already contains strategies with same file names, which would then be overwritten. If you do decide to use that particular directory, make a backup of its content before proceeding.

#### Tip

Do not select the StrategyFiles directory created during installation of your Interaction Workflow Samples as the target here. This causes a file "collision", since the source and target files are then identical.

#### f. At the Import Completed window, click Next.

Click **Finish**. Once you exit the wizard, you can view the new objects (over 180 of them) installed with these Samples, by opening the <tenant>\Scripts folder in Configuration Manager or Genesys Administrator.

# Launching the Configuration Wizard

To launch the Genesys Wizard Manager:

- 1. From the Windows taskbar, select **Start > Programs > Genesys Solutions > eServices 8.1.0 >** eServices Configuration Wizards > Start Wizard Manager.
- 2. Click Log into the Configuration Layer. This opens the main Genesys Wizard Manager window.
- 3. Select **Multimedia** from the menu on the left side of the window, and then select **Deploy Multimedia Solution in your contact center**. The **eServices Configuration Wizard Welcome** page opens.
- 4. Click **Next** to begin configuring eServices objects.

# Naming your Solution

- At the **Solution Name** page, enter a name for your solution and click **Next**.
- Name = ES85

# Selecting the Configuration Type

Select Simple or Custom Configuration

- 1. At the **Configuration Process Selection** page, select one of the following:
  - Simple single-host configuration
  - Custom Configuration

#### Important

For this model setup, select **Custom Configuration**.

2. Click Next.

#### Important

The **Simple single-host configuration** option is available for a predefined host in Windows deployments only. This chapter describes the custom configuration process. If you choose the simple configuration with Windows, use this chapter by skipping those steps that the wizard does not present to you during deployment.

# Copying the IP to your shared directory

- 1. At the **Installation Package** page, click **Have Disk** and navigate to the Interaction Management CD.
- 2. To select a destination for the package, click **Browse** and navigate to your shared directory).
- 3. Click Next.

#### Important

eServices uses this group of components for installation. In later steps you will copy to this directory installation packages that are specific to each eServices component.

4. At the **Installation Ready** page, confirm that your software is ready for installation and click **Next**.

# Selecting or Adding Message Server

1. At the **Solution Components: Message Server** page, select or add a Message Server.

2. Click Next.

# Creating the Component DAP

At this point in the wizard, you begin creating your DAPs and associated DB Servers. You must create all DAPs and DB Servers here, before moving on to other components. The eServices Configuration Wizard does not permit you to create DAPs later in the configuration. Relaunch the Database Access Point Wizard as necessary.

- 1. At the Solution Components: Data Access Point page, click Add.
- 2. At the Browse for Application page, click the New Application icon.
- 3. Create a new DAP.
- 4. Enter your Database Access Point information:

| Component<br>DAP               | Application<br>Name | DB Server<br>Name                                            | JDBC<br>Connection                                                                                                    | Database<br>Information                                                                                                    | Case<br>Conversion                                                                                                    |
|--------------------------------|---------------------|--------------------------------------------------------------|----------------------------------------------------------------------------------------------------|----------------------------------------------------------------------------------------------------|----------------------------------------------------------------------------------------------------|
| Interaction<br>Server          | ES85_lxn_DAP        | ES85_lxnDBServ                                               | Clear the<br>check box<br><b>Note:</b> It is<br>important<br>to clear<br>the Enable<br>JDBC<br><sup>ef</sup> access<br>box.<br>Failing to<br>do so can<br>lead to a<br>configuratio<br>problem. | <ul> <li>DBMS Type<br/>= mssql</li> <li>DBMS<br/>Name =<br/>ESHost</li> <li>Database<br/>Name/SID<br/>= lxnDB</li> <li>User Name<br/>= sa</li> <li>Password =<br/><password<br>for user<br/>sa&gt;</password<br></li> </ul> | any<br><b>Note:</b> The<br>Interaction<br>Server<br>DAP must<br>have its<br>Case<br>Conversion<br>attribute<br>set to any<br>or upper.<br>Setting it<br>to lower<br>causes an<br>error when<br>Interaction<br>Server<br>initializes. |
| Universal<br>Contact<br>Server | ES85_UCS_DAP        | [NONE]<br><b>Note:</b> UCS<br>connects<br>to its<br>database | Select the<br>check box,<br>and enter the<br>following<br>information:<br>• Host =<br>ESHost                                                                                                    | <ul> <li>DBMS Type<br/>= mssql</li> <li>DBMS<br/>Name =""</li> <li>Note: If</li> </ul>                                                                                                    | any                                                                                                    |

| Component | Application | DB Server                                                                                                    | JDBC                                                                                                    | Database                                                                                                    | Case       |
|-----------|-------------|----------------------------------------------------------------------------------------------------|----------------------------------------------------------------------------------------------------|----------------------------------------------------------------------------------------------------|------------|
| DAP       | Name        | Name                                                                                                    | Connection                                                                                                    | Information                                                                                                    | Conversion |
|           |             | directly<br>through<br>JDBC. You<br>do not<br>need to<br>create a<br>DB Server<br>Application<br>object for<br>it. | <ul> <li>Port (for JDBC) = 1433 (Microsoft SQL default)</li> <li>Role = Main</li> <li>Note: If your RDBMS is Microsoft SQL Server on a different host, select the host where you have Microsoft SQL Server installed, and enter the connection information for that instance of the database.</li> </ul> | you do not<br>clear the<br>DBMS<br>Name box,<br>your UCS<br>will not<br>work<br>properly.<br>• Database<br>Name/SID<br>=<br>Customer<br>• User Name<br>= sa<br>• Password =<br><password<br>for user<br/>sa&gt;</password<br> |            |

5. Click **Finish** to complete the Database Access Point Wizard and return to the eServices Configuration Wizard.

6. In the **Browse for Application:** page, select the Database Access Point that was just configured and click **OK**.

# Tip

If you are using a Microsoft SQL 2005 database, an additional configuration step is recommended for the UCS DAP.

In Configuration Manager or Genesys Administrator, create a settings section on the **Options** tab. Create a new option, setting the option name as prepare and the option value to **false**.

Additional details are provided in the eServices Administrator's Guide.

# Adding DB Server

- Click the folder icon beside DB Server, and then click the **New Application** icon to run the DB Server Wizard.
- 2. Follow the wizard's directions and enter the following information:

| Application Name | Host   | Default Port | <b>DBMS</b> Type |
|------------------|--------|--------------|------------------|
| ES85_IxnDBServer | ESHost | 6110         | mssql            |

- 3. At the **Installation Package** page, copy the DB Server installation package. Select a source (the Management Framework CD) and a destination (the shared directory). Click **Next**.
- 4. At the **Installation Ready** page, confirm that your DB Server software is ready for installation, and then click **Next**.
- 5. At the Listening Ports and Transport Layer Security (TLS) Settings page, click Next.

#### Important

For this model setup, we do not require any additional ports. If you want to install additional ports, you can do so in Configuration Manager or Genesys Administrator later.

- 6. At the Log Configuration page, take the defaults. Click Next.
- 7. At the **Backup Server Information** page, because no backup servers are configured, clear the checkbox and click **Next**.
- 8. Click **Finish** to exit the DB Server Wizard. The Database Access Point Wizard will resume.

Adding UCS and Interaction Server

- 1. At the **Solution Components:** page, select your component, and Click **Add**.
- 2. At the **Browse for Application :** page, click the **New Application** icon.
- 3. Follow the wizard's direction, and enter the following information:

| Application<br>Name | Туре        | Host | Default<br>Port | API Port                                                                                                    | Connection                                             | s License<br>S Connectior                 | Login<br>Account                                                                                                    |                            |
|---------------------|-------------|------|-----------------|----------------------------------------------------------------------------------------------------|--------------------------------------------------------|-------------------------------------------|----------------------------------------------------------------------------------------------------|----------------------------|
| Application<br>Name | <b>Type</b> | Host | Default<br>Port | API Port<br>Accept the<br>default<br>port<br>value, or<br>enter a<br>port<br>number<br>where<br>UCS<br>should<br>listen for<br>third-<br>party<br>protocol<br>connections | Connection<br>• Message<br>Server<br>• DAP:<br>ES85_UC | s <mark>Connection</mark><br>N/A<br>S_DAP | Login<br>Account<br>Select the<br>user<br>account<br>(Configurati<br>Layer<br>Person<br>object) or<br>Access<br>Group<br>that UCS<br>is to use<br>to log in<br>to<br>the<br>Configura<br>Layer.<br>UCS<br>uses<br>the<br>Configura<br>Layer<br>to pass<br>some<br>of its<br>informati<br>back<br>and<br>forth to<br>certain<br>compone | on<br>ation<br>ation<br>on |
|                     |             |      |                 |                                                                                                    |                                                        |                                           | The<br>selected<br>account<br>or<br>access                                                                                                    | IIIS.                      |
|                     |             |      |                 |                                                                                                    |                                                        |                                           | group<br>must<br>have<br>write                                                                                                    |                            |

| Application<br>Name | <sup>1</sup> Туре                                                                                                    | Host                                                                                   | Default<br>Port | API Port | Connection                                                                                                    | License<br>SConnection                                                                                                    | Login<br>1 Account                                                                                                    |                      |
|---------------------|----------------------------------------------------------------------------------------------------|----------------------------------------------------------------------------------------|-----------------|----------|----------------------------------------------------------------------------------------------------|----------------------------------------------------------------------------------------------------|----------------------------------------------------------------------------------------------------|----------------------|
|                     |                                                                                                    |                                                                                        |                 |          |                                                                                                    |                                                                                                    | access<br>to the<br>tenant<br>in use.<br>Refer<br>to<br>Configura<br>Server<br>access<br>permission<br>for<br>more<br>information | atior<br>ons<br>ion. |
| ES85_lxnSrv         | Select<br>New-<br>style.<br>• The<br>eService<br>Configur<br>Wizard<br>automat<br>creates<br>a<br>multime<br>Switc<br>h<br>object<br>for<br>you in<br>the<br>backgro<br>Continue<br>at<br>"Configu<br>Framew<br>Resource<br>• If your<br>configur<br>does<br>not<br>include<br>a<br>properly<br>configur<br>Multi | es<br>ration<br>tically<br>edia<br>ESHost<br>und.<br>e<br>ure<br>ork<br>es".<br>ration | 6130            | N/A      | <ul> <li>Servers<br/>for<br/>Third-<br/>Party<br/>Protocol</li> <li>DAP:<br/>ES85_IX</li> <li>If you<br/>already<br/>installed<br/>related<br/>eService<br/>compone<br/>(Universa<br/>Contact<br/>Server,<br/>E-mail<br/>Server,<br/>and<br/>Classifica<br/>Server,<br/>for<br/>instance<br/>you can<br/>connect</li> </ul> | n_DAP.<br>• License<br>Server<br>Host =<br>ESHost<br>• License<br>Server<br>s Port =<br>7260<br>ents<br>Specify<br>the<br>number<br>of<br>licenses<br>for<br>Interacti<br>Server<br>atiorfeatures | N/A<br>on                                                                                                    |                      |

| Application<br>Name | Туре                                                                                                    | Host      | Default<br>Port | API Port | Connection                               | License<br>Connectio | Login<br>n Account |
|---------------------|----------------------------------------------------------------------------------------------------|-----------|-----------------|----------|------------------------------------------|----------------------|--------------------|
|                     | media<br>type<br>Switc<br>h<br>object,<br>continue<br>at<br>"Create<br>a<br>Multimed<br>Switch<br>object<br>(Switch-<br>based<br>Interacti<br>Server<br>only)" | dia<br>on |                 |          | to them<br>now<br>using<br>this<br>page. |                      |                    |

- 4. At the **Log Configuration:** page, accept the defaults and click **Next**.
- 5. At the Installation Package: page,
  - Click **Have Disk**, navigate to the Interaction Management CD, and then click **OK**.
  - Click **Browse**, navigate to your shared directory, and then click **Next**.
- 6. At the Installation Ready: page, click Next.
- 7. Click **Finish** to exit the Wizard and return to the eServices Configuration Wizard.
- 8. At the **Browse for Application:** page, select the the server and click **OK**.
- 9. Click Next.

Creating a Multimedia Switch Object (Switch-based Interaction Server only)

#### Important

Before attempting to run your eServices solution, check Configuration Manager or Genesys Administrator for the existence of a Multimedia Switch object. If for some reason the wizard has failed to create one, use the Framework Wizard to create it. No other configuration is required; the components that require this switch are able to locate it automatically.

- 1. If you select **Switch-based Interaction Server**, the wizard checks for the following:
  - A Multimedia-type switch
  - A connection from the switch to a T-Server type Interaction Server

If the wizard fails to detect either the switch or its connection to T-Server, it issues a warning. Click **Proceed** to launch the Switch Wizard.

#### Important

You can use a preexisting Switch object (that is connected to a properly configured Interaction Server) from your Configuration Layer, if available.

To create a new Multimedia type Switch object, provide a unique name for it and click Next. (The wizard allows you to create the new Switch only in folders designated to contain objects of type Switch.)
 Name = EESE Switch

**Name** = ES85\_Switch

#### Important

Even though the Configuration Layer permits assignment of multiple Switches of type Multimedia Switch to a single Interaction Server Application object, Genesys does not currently support such a configuration. This type of configuration can lead to unpredictable behavior on the part of the application that is connected to the switches.

- 3. At the **Switching Office:** page, click **Add** to create a new Switching Office object. Enter the following information:
  - **Name** = ES85\_Switching\_Office
  - Switch Type = Multimedia Switch
- 4. Click Finish.
- 5. At the **Switch Summary** page, review the details and click **Next**.

# Configuring Framework Resources

- 1. If you select New-Style Interaction Server, the wizard opens the **Framework Resources**. This page lists the following:
  - Current Framework resources

• Any missing resources required to support the media types served by your switch

| Multi-Channel Routing Solution Wizard                                                                                                    | ×  |
|----------------------------------------------------------------------------------------------------|----|
| Framework Resources<br>Review the Framework resources available to support routing of the selected<br>media types.                                                                                                    | 8  |
| Tenant:Resources     Agents:None - Attention! Agent and/or Skill-based Routing cannot be used.     Skills:None - Attention! Skill-based Routing cannot be used.     Skills:None - Attention! Agent Places are not available.     Capacity Rules:None - Attention! Capacity Rules are not available.                                                           |    |
| If all required resources are available, or if you wish to add the missing resources later, choose first action below. Ditherwise choose second action. Click Next to proceed. The next step is to C Continue the solution creation process with the Framework resources as they are now. C [Create missing objects and review the Framework resources again] |    |
| < <u>B</u> ack <u>N</u> ext > Finish Cance                                                                                                    | el |

- To create the missing resources now, select Create missing objects and review the Framework resources again, and then click Next. For this model setup, select this option. In your own deployment, you can choose to wait until after you finish the wizard to create the required objects. Select Continue the solution creation process with the Framework resources as they are now.
- 3. At the **Framework Objects** page, select the object type you want to create from the drop-down menu. For this model setup, create and configure the various objects as follows:

| Object Type   | Model Setup                                                                                                    |  |
|---------------|----------------------------------------------------------------------------------------------------|--|
|               | Create Place objects to facilitate the routing of multimedia interactions:                                                                                                    |  |
|               | • <b>Place Name</b> = Agent1Place                                                                                                    |  |
| Place         | <b>Note:</b> Do not create any DNs<br>associated with this Place object,<br>though you may want to create a<br>Place Group object for this place,<br>as suggested in the wizard. |  |
|               | By default, as the final step of the solution's configuration, the                                                                                                    |  |
| Capacity Rule | wizard creates and installs three<br>capacity rules for your tenant. Do<br>not create any capacity rules here                                                                    |  |

| Object Type | Model Setup                                                                                                    |
|-------------|----------------------------------------------------------------------------------------------------|
|             | (although you can, if you have<br>previously installed the Resource<br>Capacity Wizard, which is available<br>on the Real-Time Metrics Engine<br>CD).                                                                                                    |
| Agent       | Create Person objects to represent agents in<br>your model setup<br>and assign agent IDs to them. (Also<br>use this step to create any Person<br>objects you intend to use as the<br>autoreply agents for supplying<br>agent-related information in<br>standard responses).<br>• Agent Name = Agent One<br>• Employee ID = Agent1<br>• User Name = Agent1<br>• Password = Agent1<br>Note: The agent values supplied                                                                                               |
|             | here are for general use in this<br>model setup, and do not correspond<br>to the actual steps suggested by the<br>wizard for the creation of Person<br>objects. A Person object's user<br>name must be unique within the<br>Configuration Database. This is not a<br>concern for this model installation,<br>which is in a single-tenant<br>environment. If you were installing<br>more than one set of eServices<br>components in a multi-tenant<br>environment, you would use distinct<br>names across tenants. |
| Agent Login | Create Agent Login objects to enable agents to log in to the                                                                                                    |

| Object Type | Model Setup                                                                                     |
|-------------|-------------------------------------------------------------------------------------------------|
|             | switch. The agent login code must<br>correspond to the agent login<br>numbering of your switch. |
| Skill       | You do not need to create skills for this model installation.                                   |

# Selecting a Stat Server

At the **Solution Components:** page, select **Stat Server:**. Click **Add** and select a Stat Server. This connects all the appropriate components in your eServices solution to this Stat Server.

#### Important

Even though the wizard allows you to create a Stat Server here, do not do so. Prior to using the wizard, you should have one Stat Server per eServices tenant already configured and installed in your environment.

If you receive a warning message, it indicates that Stat Server does not yet have a connection to Interaction Server (or to Interaction Server Proxy). This connection is required for both the routing and reporting of eServices interactions.

- If you click **Yes**, you may receive an error message if the Stat Server wizard is not installed on your machine. The connection cannot be created at this time.
- If you click **No** (the recommended approach), make sure that you add the connection from Stat Server to Interaction Server before you attempt to use routing or reporting with the eServices solution.

# Adding the Other Components

- 1. At the **Solution Components:** page, select your component, and Click **Add**.
- 2. At the **Browse for Application :** page, click the **New Application** icon.
- 3. Follow the wizard's directions, and enter the following information:

| Component                   | Application<br>Name     | Host | Default Port | Connections | Other Details |
|-----------------------------|-------------------------|------|--------------|-------------|---------------|
| Universal<br>Routing Server | Select the URS that you |      |              |             |               |

| Component              | Application<br>Name                                                                                                    | Host | Default Port | Connections | Other Details |
|------------------------|----------------------------------------------------------------------------------------------------|------|--------------|-------------|---------------|
| (URS)                  | created and<br>installed as<br>one of the<br>prerequisites<br>for your<br>eServices<br>installation. If<br>you receive a<br>warning but<br>stating that<br>URS is not<br>configured to<br>monitor<br>Interaction<br>Server, click<br><b>Yes</b> to<br>reconfigure<br>now, or click<br><b>No</b> to<br>reconfigure<br>later. If you<br>click <b>No</b> ,<br>make sure you<br>add the<br>required<br>connections<br>after<br>configuration<br>and<br>installation<br>are complete. |      |              |             |               |
| Application<br>Cluster | Add an<br>application<br>cluster if you<br>intend to<br>group your<br>eServices<br>components<br>into groups for<br>load-balancing<br>purposes.<br>After giving a<br>name to your<br>new<br>application<br>cluster, the<br>Application<br>cluster Wizard<br>invites you to<br>group, for<br>instance, Chat<br>Server, and E-<br>mail Server,<br>as well as                                                                                                    |      |              |             |               |

| Component                                 | Application<br>Name               | Host   | Default Port | Connections                                                                         | Other Details                                                                                                    |
|-------------------------------------------|-----------------------------------|--------|--------------|-------------------------------------------------------------------------------------|----------------------------------------------------------------------------------------------------|
|                                           | other<br>application<br>clusters. |        |              |                                                                                     |                                                                                                    |
| Web API Server                            |                                   |        |              |                                                                                     | Although it<br>may appear in<br>the Wizard,<br>this<br>component is<br>not included in<br>the 8.5.0<br>release.                                                                                                    |
| Universal<br>Contact<br>Server<br>Manager | ES85_UCSMgr                       |        |              | Universal<br>Contact<br>Server                                                      |                                                                                                    |
| E-mail Server                             | ES85_E-<br>mailServer             | ESHost | 6150         | <ul> <li>Message<br/>Server</li> <li>Interaction<br/>Server</li> <li>UCS</li> </ul> | <ul> <li>POP3<br/>server<br/>name =<br/>ESHost</li> <li>POP server<br/>type =<br/>POP3</li> <li>SMTP<br/>server<br/>name =<br/>ESHost</li> <li>Note: This<br/>model<br/>installation<br/>uses</li> <li>ESHost as<br/>its POP3<br/>and SMTP<br/>servers. If<br/>you are<br/>using your<br/>enterprise</li> <li>POP3<br/>server,<br/>enter its<br/>name as<br/>the POP3<br/>server</li> </ul> |

| Component | Application<br>Name | Host | Default Port | Connections | Other Details                                                                                                    |
|-----------|---------------------|------|--------------|-------------|----------------------------------------------------------------------------------------------------|
|           |                     |      |              |             | name<br>value. You<br>do not<br>need to<br>enter a<br>value for<br>the SMTP<br>server<br>name if it<br>is the<br>same<br>server that<br>you used<br>for POP3<br>server<br>name. |
|           |                     |      |              |             | <ul> <li>Address =         <ul> <li><ul>                  mailboxNar</ul></li>                  User name</ul></li> <ul> <li><username></username></li> </ul> </ul>             |
|           |                     |      |              |             | <ul> <li>Password =<br/><password></password></li> <li>E-mail<br/>address<br/>default<br/>domain<br/>name =<br/>ESHost</li> </ul>                                               |
|           |                     |      |              |             | <ul> <li>External<br/>Agent e-<br/>mail<br/>address =<br/>external@ES</li> <li>Enable</li> </ul>                                                                                |
|           |                     |      |              |             | Web Form<br>Processing<br>by<br>selecting<br>the check<br>box, and<br>provide a<br>port where                                                                                   |

| Component | Application<br>Name | Host | Default Port | Connections | Other Details                                                                                                    |
|-----------|---------------------|------|--------------|-------------|----------------------------------------------------------------------------------------------------|
|           |                     |      |              |             | the Web<br>API Server<br>should<br>listen for<br>requests—for<br>example<br>IWF<br>Processing<br>Port =<br>7777.                                                                                                    |
|           |                     |      |              |             | • Enter the<br>e-mail<br>address<br>that is<br>used to<br>supply<br>field<br>values in<br>automated<br>responses<br>generated<br>in the<br>contact<br>center.<br>Select an<br>existing<br>Person<br>object<br>from the<br>Configuration<br>Layer:                                                                                                    |
|           |                     |      |              |             | Auto-reply<br>Agent =<br>Agent1                                                                                                    |
|           |                     |      |              |             | <ul> <li>Configure         <ul> <li>e-mail                 accounts                 that exist                 on your                 corporate                 e-mail                 server for                 customers                 to use                 when                 contacting                 your                 company—fo                 example:</li> </ul> </li> </ul> |

| Component | Application<br>Name | Host | Default Port | Connections | Other Details                                                                                                    |
|-----------|---------------------|------|--------------|-------------|----------------------------------------------------------------------------------------------------|
| Component | Application<br>Name | Host | Default Port | Connections | Other Details  Customer<br>access<br>account<br>1 =<br><mailboxname1>@<br/>Customer<br/>access<br/>account<br/>2 =<br/><mailboxname2>@<br/>Note: If<br/>you<br/>installed<br/>the<br/>Interaction<br/>Workflow<br/>Samples,<br/>then your<br/>configuration<br/>will<br/>automatically<br/>include the<br/>following<br/>three e-<br/>mail</mailboxname2></mailboxname1> |
|           |                     |      |              |             | accounts<br>(which are<br>used in<br>the<br>samples):<br>Customer<br>support,<br>Tech<br>support,<br>and<br>Warranty<br>support. If<br>you did<br>not install<br>the<br>Interaction                                                                                                    |

| Component                | Application<br>Name | Host        | Default Port | Connections                                         | Other Details                                                                                                    |
|--------------------------|---------------------|-------------|--------------|-----------------------------------------------------|----------------------------------------------------------------------------------------------------|
|                          |                     |             |              |                                                     | Workflow<br>Samples<br>before<br>running<br>the wizard,<br>then no e-<br>mail<br>accounts<br>are shown.<br>You must<br>add and<br>configure<br>at least<br>one e-mail<br>account<br>before<br>continuing. |
| Classification<br>Server | ES85_Classificat    | id∰setoster | 6160         | <ul><li>Message<br/>Server</li><li>UCS</li></ul>    | <ul> <li>License<br/>Server<br/>Host =<br/>ESHost</li> <li>License<br/>Server Port<br/>= 7260</li> </ul>                                                                                                  |
| Training Server          | ES85_TrainingSe     | ræsiHost    | 6170         | <ul><li>Message<br/>Server</li><li>UCS</li></ul>    |                                                                                                    |
| Knowledge<br>Manager     | ES85_Knowledge      | eManager    |              | <ul> <li>Message<br/>Server</li> <li>UCS</li> </ul> | Indicate that<br>you have a<br>Classification<br>Server<br>Content<br>Analysis<br>license<br>installed by<br>selecting the<br>check box of<br>the same<br>name. If you<br>do not have<br>this license,    |

| Component   | Application<br>Name | Host    | Default Port | Connections                                                                         | Other Details                                                                                                    |
|-------------|---------------------|---------|--------------|-------------------------------------------------------------------------------------|----------------------------------------------------------------------------------------------------|
|             |                     |         |              |                                                                                     | do not select<br>this check<br>box.                                                                                                    |
| Chat Server | ES85_ChatServe      | rESHost | 6180         | <ul> <li>Message<br/>Server</li> <li>Interaction<br/>Server</li> <li>UCS</li> </ul> | You can<br>change the<br>ESP and<br>webapi ports if<br>necessary. ESP<br>refers to the<br>ability of URS<br>to submit<br>messages<br>directly from a<br>strategy into a<br>chat<br>session—for<br>example, to<br>greet a<br>customer who<br>is waiting for<br>an agent. The<br>webapi port is<br>to be used by<br>Web API<br>Server. |

- 4. At the **Log Configuration:** page, accept the defaults and click **Next**.
- 5. At the Installation Package: page,
  - Click Have Disk, navigate to the Interaction Management CD, and then click OK.
  - Click **Browse**, navigate to your shared directory, and then click **Next**.
- 6. At the Installation Ready: page, click Next.
- 7. Click **Finish** to exit the Wizard and return to the eServices Configuration Wizard.
- 8. At the **Browse for Application:** page, select the the server and click **OK**.
- 9. Click Next.

# Creating Capacity Rules

- 1. At the **Resource Capacity Rules Deployment:** page, select a folder in the Configuration Server where eServices should store its resource capacity rules. Click **Next**.
- At the Resource Capacity Rules Selection: page, select the capacity rule you want to use as the default for eServices. The wizard assigns that rule to the Tenant object associated with your deployment in the previous step. Click Next.

# Completing the Wizard

- At the Solution Summary: page, review solution components you have collected for use with eServices. Click Next to finish the configuration or Back to change the configuration of some solution component.
- 2. At the **Completing the eServices Solution Wizard:** page, click **Finish** to confirm your solution configuration. Remember that you can change configuration details at a later time as well.

#### Important

Only at this point, when you exit the wizard, are the details of your solution configuration entered into the Configuration Database. Exiting the wizard prior to this point requires that you begin the solution configuration from the beginning. Any components you create along the way, however, are available during subsequent solution configuration using the wizard.